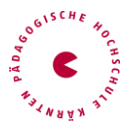

## Anrechnungen von Lehrveranstaltungen

Auf Ihrer Visitenkarte den Button "Anerkennung / Leistungsnachträge" anklicken

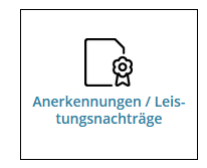

Im neuen Fenster die **"Aktionen" – "Neue Anerkennung**" wählen

Anerkennungen / Leistungsnachträge / Lipusch Cornelia Lipusch, Cornelia (09493993)

| Gehe zu 🔻                 | Aktionen 🔺       |  |
|---------------------------|------------------|--|
| Anerkennungen             | Neue Anerkennung |  |
| Anerkennungstyp           | Neue Leistung    |  |
| Lehrgang Fortbildung (HG) |                  |  |

Im generierten Fenster folgende gelb markierten Felder ausfüllen:

| Aktionen 👻        | Auswahl ( Parameter ) 👻                 |     |  |
|-------------------|-----------------------------------------|-----|--|
|                   |                                         |     |  |
|                   |                                         |     |  |
| Allgemein         |                                         |     |  |
| Studium           | PB 701 999 V2015 Lehrgang Fortbildung ( | HG) |  |
| Anerkennungstyp   | Allgemeine Anerkennung                  | ~   |  |
| Geschäftszahl     |                                         |     |  |
| Dekanatszahl      |                                         |     |  |
| Anmerkung         |                                         |     |  |
| Bildungseinrichtu | Bitte wählen                            | Y   |  |
|                   |                                         |     |  |
| Datum             |                                         |     |  |
| Anerkennungsdat   | um Format: TT.MM.JJJ                    |     |  |

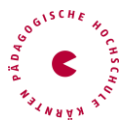

Studium: Wählen Sie das Studium, in welchem die Anrechnung erfolgen soll

Anerkennungstyp: Allgemeine Anerkennung auswählen

**Bildungseinrichtung:** Wählen Sie hier die Bildungseinrichtung, an der Sie die **Lehrveranstaltungen abgeschlossen** haben (wenn die Institution im Auswahlkatalog nicht angeführt ist, wählen Sie bitte **"YY Fremde Bildungseinrichtung"**)

#### Achtung:

Für Anerkennungen von Fortbildungen (Induktionsphase, Sommerschule)IMMER"YY FremdeBildungseinrichtung" wählen!

Datum der Anerkennung ist das aktuelle Datum!

Eingaben speichern

## Klicken Sie auf "Auswahl (Parameter)" - "Positionen"

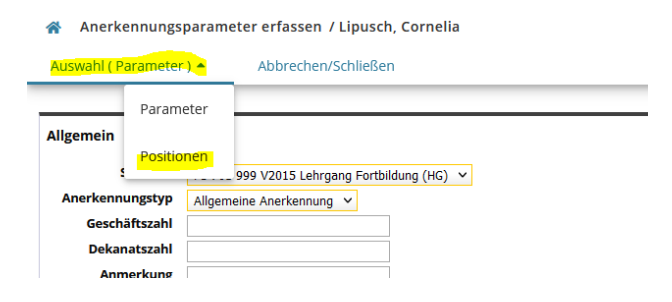

und wählen Sie unter "Aktionen" - "Neue Position":

| *                               | Anerkennungspositionen / Lipusch Cornelia<br>Allgemeine Anerkennung vom 13.06.2022 |                     |            |  |  |  |  |  |
|---------------------------------|------------------------------------------------------------------------------------|---------------------|------------|--|--|--|--|--|
| Au                              | swahl ( Positionen ) 🔻                                                             | Abbrechen/Schließen |            |  |  |  |  |  |
| Zum gewählten Bescheid liegen d |                                                                                    | Neue-Position       | ionen vor! |  |  |  |  |  |

Jetzt müssen die Positionen erfasst werden:

ACHTUNG: Wenn Sie eine andere Bildungseinrichtung als die PH Kärnten gewählt haben, müssen Sie die bereits absolvierte Lehrveranstaltung händisch erfassen!

Klicken Sie dafür auf das erste "hinzufügen" – siehe unten gelb markiert.

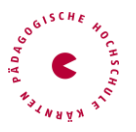

Fall A für Lehrveranstaltungen, die bereits an der PH Kärnten positiv absolviert wurden:

| Anerker<br>Allgemeir          | nungsposition erfassen / Jagger Mick<br>e Anerkennung vom 13.06.2022                                        |  |  |  |  |  |  |
|-------------------------------|----------------------------------------------------------------------------------------------------|--|--|--|--|--|--|
| Abbrechen/Schließen           |                                                                                                    |  |  |  |  |  |  |
| anzuerkenner<br>wird/werden a | Neue Position anlegen<br>ade Veranstaltung(en) hinzufügen<br>anerkannt für PHK-Veranstaltung(en) hinzufügen |  |  |  |  |  |  |
|                               | Speichern und Schließen Abbrechen                                                                           |  |  |  |  |  |  |

Es öffnet sich ein neues Fenster

| *     | Erbrachte Leistung auswählen / Jagger Mick |            |      |                                            |  |  |  |
|-------|--------------------------------------------|------------|------|--------------------------------------------|--|--|--|
| Abb   | Abbrechen/Schließen                        |            |      |                                            |  |  |  |
| Studi | ien-ID                                     | Nr.        | Sem. | Títel                                      |  |  |  |
| PB 7  | 01 999                                     | PB15IT03   | 15W  | Digitales Informationsmanagement           |  |  |  |
| PB 1  | 98 406 407 01                              | BWB01001PB | 18W  | Grundlagen und Grundbegriffe der Pädagogik |  |  |  |
|       |                                            |            |      |                                            |  |  |  |

Klicken Sie dann auf den Titel der LV, die Sie bereits absolviert haben und anerkennen lassen wollen.

| Erbrachte externe Leistung erfassen / Jagger, Mick     Allgemeine Anerkennung vom 07.12.2022 |                                                       |  |  |  |  |
|----------------------------------------------------------------------------------------------|-------------------------------------------------------|--|--|--|--|
| Abbrechen/Schließe                                                                           | n                                                     |  |  |  |  |
| Kurs-Nummer                                                                                  |                                                       |  |  |  |  |
| Bezeichnung                                                                                  |                                                       |  |  |  |  |
| Bezeichnung (English)                                                                        |                                                       |  |  |  |  |
| Thema                                                                                        | max. 2000 Zeichen                                     |  |  |  |  |
| Thema (Englisch)                                                                             | max. 2000 Zeichen                                     |  |  |  |  |
| Wochenstunden                                                                                |                                                       |  |  |  |  |
| ECTS-Credits                                                                                 |                                                       |  |  |  |  |
| Prüfungsdatum                                                                                | Formet: TT.MM.JU                                      |  |  |  |  |
| Originalnote                                                                                 |                                                       |  |  |  |  |
| ehrveranstaltungsart                                                                         | ~                                                     |  |  |  |  |
| Studienjahr                                                                                  | 2022/23 🗸                                             |  |  |  |  |
| Kursdauer                                                                                    | <b>v</b>                                              |  |  |  |  |
|                                                                                              | Speichern Speichern und Schließen Abbrechen/Schließen |  |  |  |  |

Fall B für Lehrveranstaltungen an anderen Bildungseinrichtungen:

Pädagogische Hochschule Kärnten - Studien- und Prüfungswesen

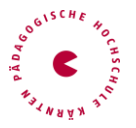

# Mit **"Abbrechen/Schließen"** kommen Sie wieder **in die Maske** von vorhin **zurück:**

| Abbrechen/Schließen                                                 |        |                    |                 |             |             |         |
|---------------------------------------------------------------------|--------|--------------------|-----------------|-------------|-------------|---------|
|                                                                     |        |                    |                 |             |             |         |
| Neue Posi                                                           | tion   | anlegen            |                 |             |             |         |
| anzuerkennende Veranstaltung(en) hinzufügen                         |        |                    |                 |             |             |         |
| Lehrveranstaltung/Fach Da                                           | itum   | PHK<br>Beurteilung | Anerkannt lt.   | ECTS-Anrech | nungspunkte | Löschen |
| PB15IT03 Digitales Informationsmanagement; SE 0,755St W 2015/16 03. | .05.17 | 4                  |                 |             | 0           |         |
|                                                                     |        |                    |                 |             |             |         |
| wird/werden anerkannt für PHK-Veranstaltung(en) hinzufügen          |        |                    |                 |             |             |         |
|                                                                     |        |                    |                 |             |             |         |
|                                                                     |        |                    | Speichern und S | chließen    | Abbrechen   |         |

## Jetzt muss die Lehrveranstaltung hinzugefügt werden, die angerechnet werden soll:

Wird/werden anerkannt für PHK-Veranstaltung(en) hinzufügen (Klick auf hinzufügen)

| Abbrechen/Schließen                                            |              |                    |                 |           |               |        |
|----------------------------------------------------------------|--------------|--------------------|-----------------|-----------|---------------|--------|
| Neue                                                           | e Position   | anlegen            |                 |           |               |        |
| anzuerkennende Veranstaltung(en) hinzufügen                    |              |                    |                 |           |               |        |
| Lehrveranstaltung/Fach                                         | Datum        | PHK<br>Beurteilung | Anerkannt lt.   | ECTS-Anre | chnungspunkte | Lösche |
| ▶ PB15IT03 Digitales Informationsmanagement; SE 0,75SSt W 2015 | /16 03.05.17 | 4                  |                 |           | 0             |        |
| wird/werden anerkannt für PHK-Veranstaltung(en) hinzufügen     |              |                    |                 |           |               |        |
|                                                                |              |                    |                 |           |               |        |
|                                                                |              |                    |                 |           |               |        |
|                                                                |              |                    | Speichern und S | chließen  | Abbrechen     |        |

### Es öffnet sich wieder ein Fenster:

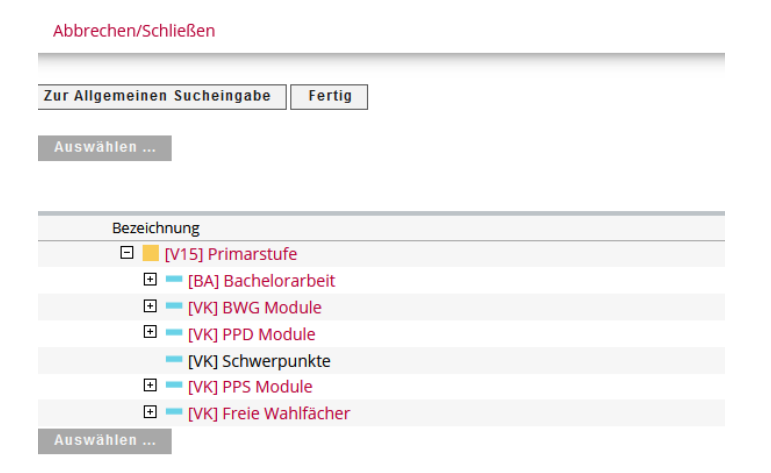

Pädagogische Hochschule Kärnten - Studien- und Prüfungswesen

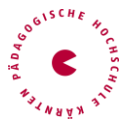

Suchen Sie sich jetzt die Lehrveranstaltung, die angerechnet werden soll, indem Sie diese aus den Modulbäumen heraussuchen (auf das "+" klicken) und die Lehrveranstaltung markieren und auf "Auswählen" klicken

| Abbrechen/Schließen                                                                             |  |  |  |  |  |  |  |
|-------------------------------------------------------------------------------------------------|--|--|--|--|--|--|--|
| 🗉 💻 [VK] PPD Module                                                                             |  |  |  |  |  |  |  |
| [VK] Schwerpunkte                                                                               |  |  |  |  |  |  |  |
| 🗉 💳 [VK] PPS Module                                                                             |  |  |  |  |  |  |  |
| 🗉 💳 [VK] Freie Wahlfächer                                                                       |  |  |  |  |  |  |  |
| 🗉 🔶 [VK] [WF] Freie Wahlfächer                                                                  |  |  |  |  |  |  |  |
| <ul> <li>[VK] Wintersport in der Primarstufe</li> </ul>                                         |  |  |  |  |  |  |  |
| O [VK] Erste Hilfe                                                                              |  |  |  |  |  |  |  |
| <ul> <li>[VK] Rettungsschwimmen</li> </ul>                                                      |  |  |  |  |  |  |  |
| VK] Motopädagogik                                                                               |  |  |  |  |  |  |  |
| [VK] Fokus Berufseinstieg für Newcomer                                                          |  |  |  |  |  |  |  |
| O [VK] Ethische Grundfragen im interkulturellen Kontext: Ethische Grundposition                 |  |  |  |  |  |  |  |
| <ul> <li>[VK] Ethische Grundfragen im interkulturellen Kontext: Europäische Grundwei</li> </ul> |  |  |  |  |  |  |  |
| O [VK] Ethische Grundfragen im interkulturellen Kontext: Handeln in Langzeitver                 |  |  |  |  |  |  |  |
| O [VK] Wintersport in der Primarstufe - Bewegungshandlungen auf Schnee und I                    |  |  |  |  |  |  |  |
| O [VK] Freies Wahlfach 1                                                                        |  |  |  |  |  |  |  |
| IV//I Eraiac Wahlfach ?                                                                         |  |  |  |  |  |  |  |
| 0                                                                                               |  |  |  |  |  |  |  |
| Auswählen                                                                                       |  |  |  |  |  |  |  |

#### Es öffnet sich wieder ein Fenster:

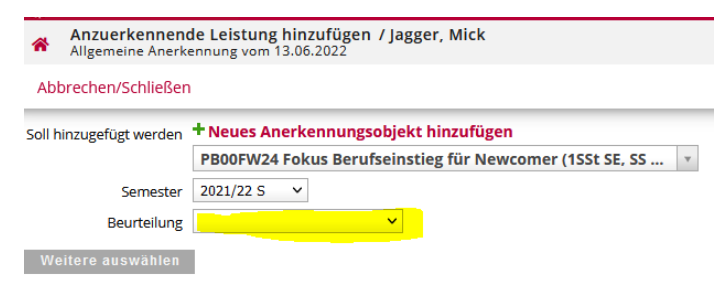

Achten Sie hier darauf, dass Sie das richtige Semester und die richtige Lehrveranstaltung der PHK (LV-Kürzel wie bei der LV-Anmeldung; AXXXXX oder A0001030 bezieht sich auf eine Lehrveranstaltung, die im gewählten Semester nicht angeboten wird) auswählen.

Hier muss noch die Beurteilung eingetragen werden – es ist die gleiche Beurteilung einzutragen, die in der bereits absolvierten Lehrveranstaltung aufscheint.

Sie können hier noch **weitere Positionen** auswählen, wenn Sie auf <mark>"Weitere</mark> auswählen" klicken.

Wenn Sie **keine Positionen mehr hinzufügen** möchten, klicken Sie auf "Hinzufügen".

Pädagogische Hochschule Kärnten - Studien- und Prüfungswesen

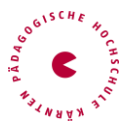

| Soll hinzugefügt werden + Neues Anerkennungsobiekt hinzufügen |            |
|---------------------------------------------------------------|------------|
| PB Swurde erfolgreich hinzugefügt.                            | ^ X        |
| Semester 2021/22 S 💙                                          |            |
| Beurteilung E mit Erfolg teilgenommen 👻                       |            |
| Weitere auswählen                                             | Hinzutagen |
|                                                               |            |
|                                                               |            |
| Dee Custere medalet                                           |            |
| Das System meldet:                                            |            |
| •                                                             |            |
| eues Anerkennungschiekt hinzufügen                            |            |
|                                                               |            |
| 🖸 wurde orfelgreich hinzugefügt                               |            |
| wurde en ofgreich hinzugerugt.                                |            |
|                                                               |            |
|                                                               |            |
|                                                               |            |
|                                                               |            |

#### Klicken Sie danach auf "Schließen"

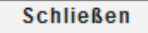

Nun befinden Sie sich wieder in der Ausgangsmaske. Das System verlangt hier noch einmal den Klick auf "Speichern und Schließen".

Nun wurde ein Anerkennungsantrag erstellt.

| *                  | Anerkennungspositionen<br>Allgemeine Anerkennung vom                              | / Jagger Mick<br>13.06.2022 |                     |                  |         | Q     |     |
|--------------------|-----------------------------------------------------------------------------------|-----------------------------|---------------------|------------------|---------|-------|-----|
| Au                 | ıswahl ( Positionen ) 🔻                                                           | Aktionen 🔻                  | Abbrechen/Schließen |                  |         |       |     |
| Reihenfolge        |                                                                                   | РНК                         | ECTS                | Bestäti          | gung    |       |     |
|                    |                                                                                   |                             |                     | Beurteilung      | Credits | Stud. | РНК |
| Posi               | ition 1                                                                           |                             |                     | Beurteilung      | Credits | Stud. | РНК |
| Posi<br>PB<br>wire | i <mark>tion 1</mark><br>15IT03 Digitales Informationsi<br><b>d anerkannt für</b> | management; SE 0,7          | 555t W 2015/16;     | Beurteilung<br>4 | Credits | Stud. | РНК |

# Unter der Aktion "Alle Positionen bestätigen" müssen Sie jetzt noch die Richtigkeit bestätigen.

|   | Anerkennungspor<br>Allgemeine Anerkenn                      | sitionen / Jagger Mick<br>nung vom 13.06.2022 |                     |
|---|-------------------------------------------------------------|-----------------------------------------------|---------------------|
|   | Auswahl ( Positionen ) 👻 Aktionen 🔺                         |                                               | Abbrechen/Schließen |
| Ī | Reihenfolge Neue Position                                   |                                               |                     |
| 1 | Position 1<br>PB15IT03 Digitales Info<br>vird anerkannt für | Antrag drucken                                | SSt W 2015/16;      |
|   | PB00FW24 Fokus Berut                                        | Alle Positionen bestätigen                    | St S 2021/22; 🕡     |

**PH-Online fragt** dann nach – **mit** "OK" bestätigen:

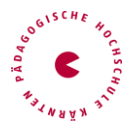

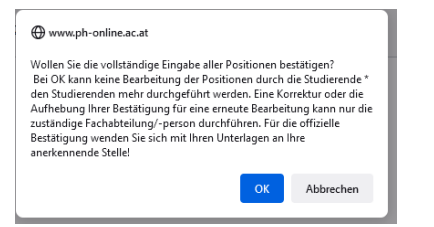

Nun muss der Antrag noch ausgedruckt und der Abteilung Studien- und Prüfungswesen (mit den dazugehörigen Dokumenten der bereits absolvierten Lehrveranstaltung) vorgelegt werden.

Bitte schicken Sie den Antrag und die Belege per Mail an <u>anerkennungen@ph-kaernten.ac.at</u>.

| A                                                                | Anerkennungspositionen / Jagger Mick<br>Allgemeine Anerkennung vom 13.06.2022 |                |                     |                    |  |  |
|------------------------------------------------------------------|-------------------------------------------------------------------------------|----------------|---------------------|--------------------|--|--|
| Au                                                               | swahl ( Positionen ) 🔻                                                        | Aktionen 🔺     | Abbrechen/Schließen |                    |  |  |
| Reihenfolge                                                      |                                                                               | Antrag drucken |                     | PHK<br>Beurteilung |  |  |
| Position 1                                                       |                                                                               |                |                     |                    |  |  |
| PB15IT03 Digitales Informationsmanagement; SE 0,75SSt W 2015/16; |                                                                               |                |                     |                    |  |  |
| PB00FW24 Fokus Berufseinstieg für Newcomer; SE 1SSt S 2021/22; 🕡 |                                                                               |                |                     |                    |  |  |

Der genehmigte Antrag wird der Abteilung Studien- und Prüfungswesen übermittelt und der Bescheid wird ausgestellt.

In Ihren Anerkennungen /Leistungsnachträgen sehen Sie diesen Antrag dann so:

| BachStud LA Primarstufe (HG) |            |       |                                    |
|------------------------------|------------|-------|------------------------------------|
| Allgemeine Anerkennung       | 15.05.2020 | 0/0/0 | Akademie der bildenden Künste Wien |
| Allgemeine Anerkennung       | 13.06.2022 | 1/1/0 | Pädagogische Hochschule Kärnten    |

Wird Ihr Antrag positiv erledigt, dann steht beim Anerkennungsantrag in der Spalte Positionen folgender Eintrag "1 / 1 / 1".